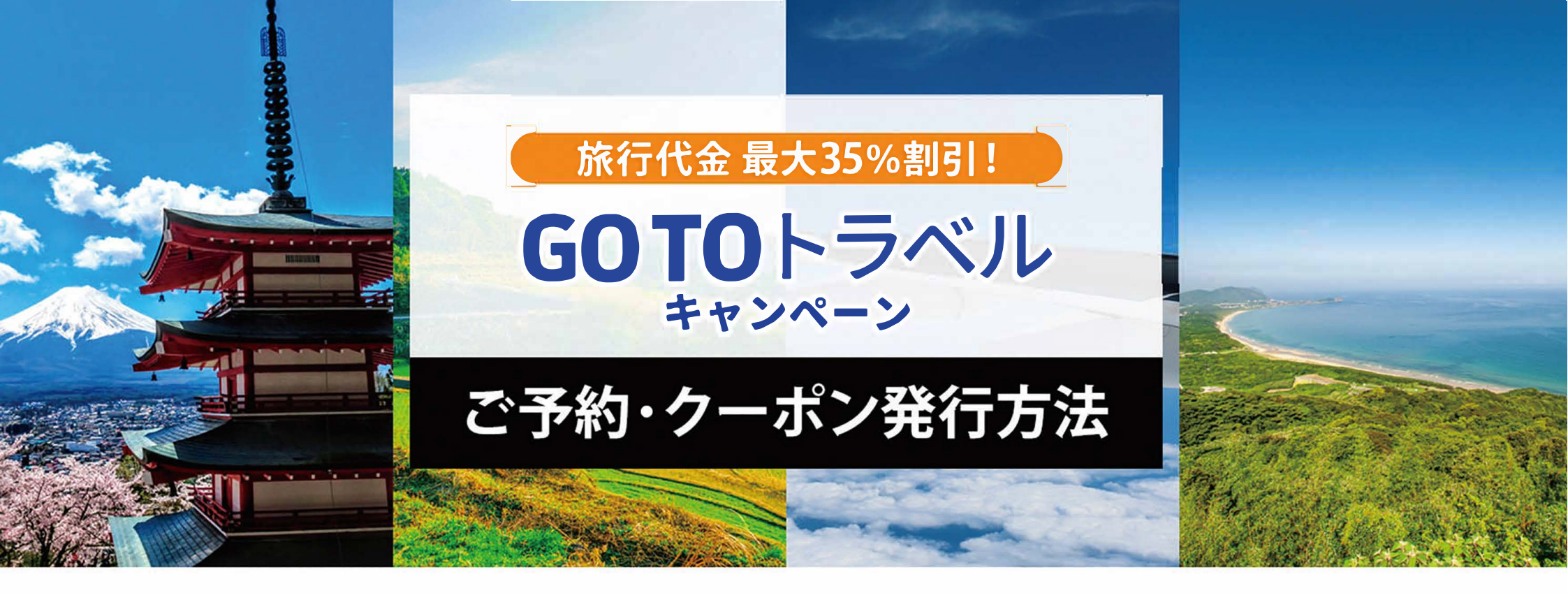

GOTOトラベルキャンペーンクーポンを利用するための手順をご紹介します。 下記手順に沿ってご予約とクーポン発行を行ってください。

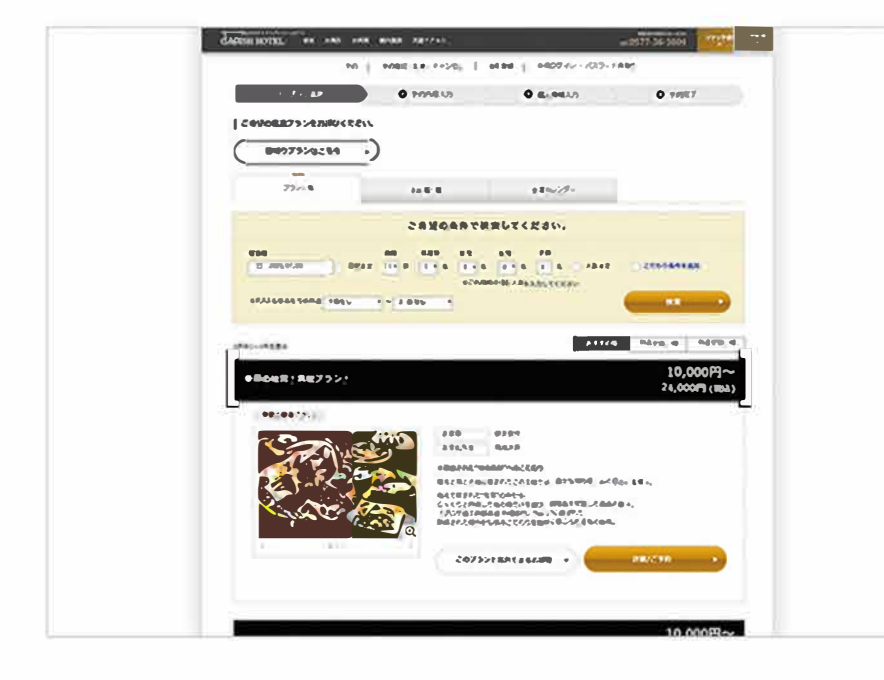

STEP 01 予約する

旅館ホテルの公式サイトで、お好みの「Go To トラベル対象宿泊プラン」をご予約ください。
<注意事項>
・日帰りプランは対象外となります。

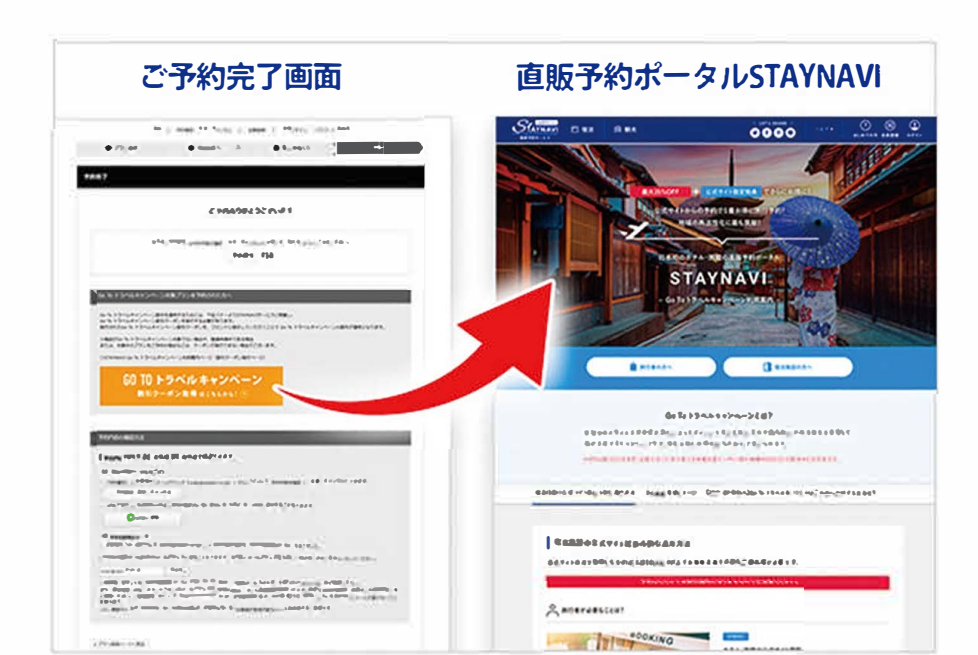

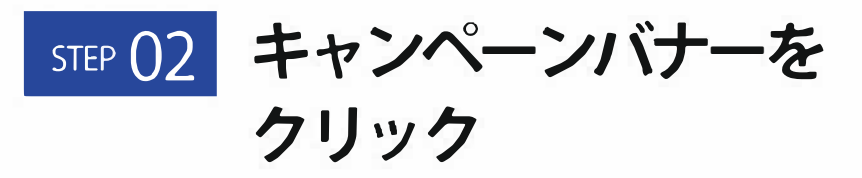

ご予約完了後、ご予約完了画面より「Go To トラベルキャ ンペーン割引クーポン取得はこちらから!」のバナーが ございますので、こちらをクリックしますと、「直販予 約ポータルSTAYNAVI」の画面に移動します。

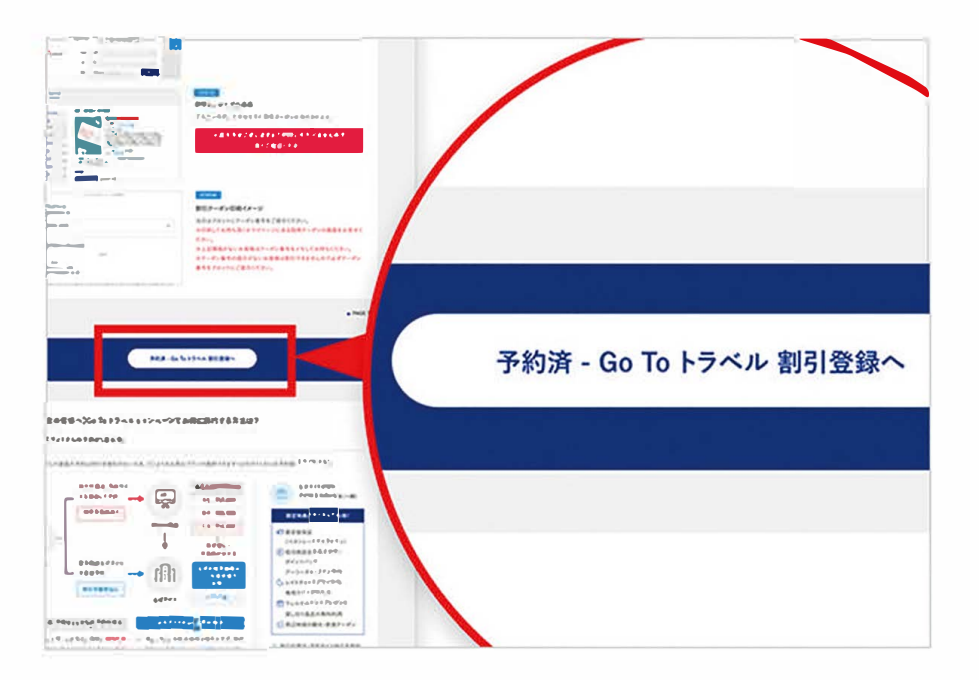

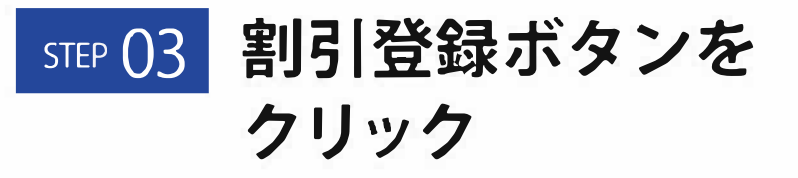

STAYNAVI画面中段にある「予約済 – Go Toトラベル割引登

録へ」ボタンをクリックします。

| 11141-0 | 0000                                                               |       |
|---------|--------------------------------------------------------------------|-------|
|         | 会員登録                                                               |       |
|         | メールアドレスで放金目する                                                      |       |
|         |                                                                    |       |
|         | STANARO <u>THERERYZYCKY-STO-</u> GARL+9CENL,8'S<br>RELEZT.2A28UJF. | 会員登録な |
|         | RELTERNES                                                          | クリック  |
|         | 2.828.847707 <u>0772</u>                                           |       |
|         |                                                                    |       |
|         |                                                                    | 会員登録  |

## STEP 04 会員登録ボタンを クリック

「ログイン画面」が表示されますが、右上にある「**会員登** 録ボタン」をクリックします。

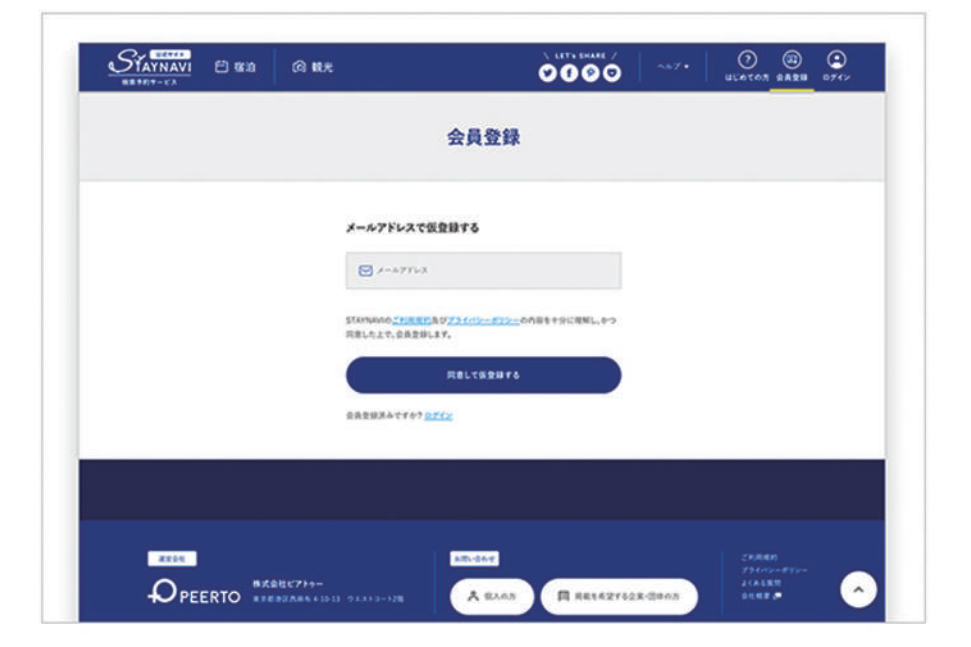

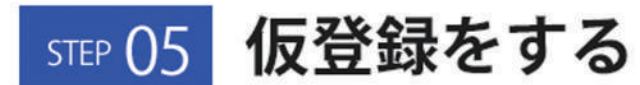

会員登録画面より、メールアドレスを入力し「同意して仮 登録をする」ボタンをクリックします。 「仮登録が完了いたしました」が表示されます。

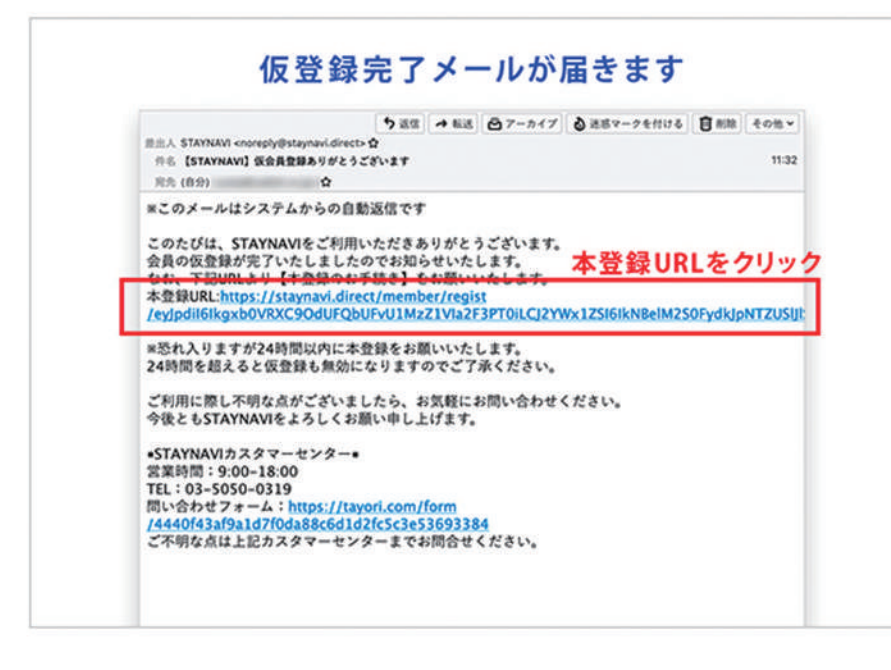

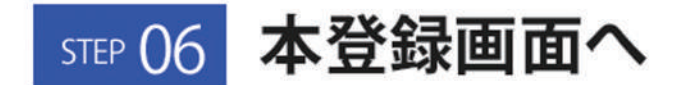

自動返信メールが届きますので、そちらを開き「本登録 URL」をクリックします。

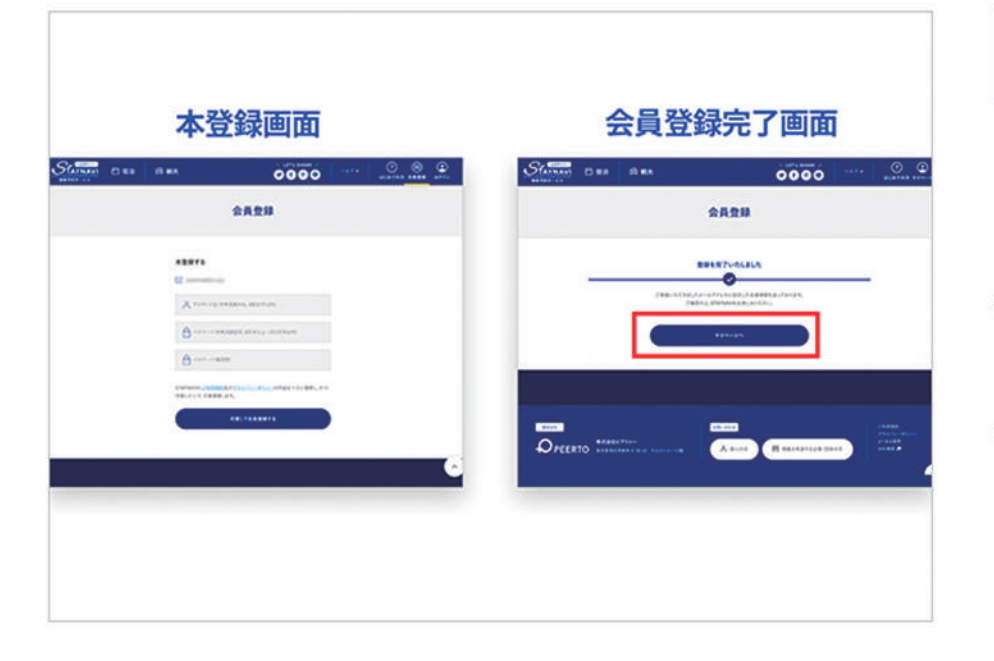

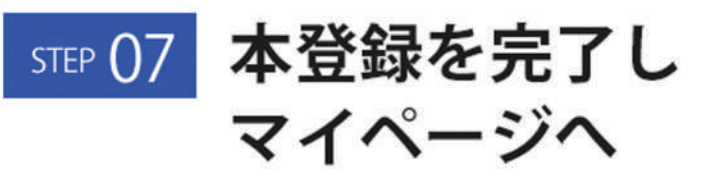

「本登録URL」をクリックしますと、「会員登録画面」が 表示されます。ここで「任意のアカウント名」「パスワー ド」「パスワード確認用」を入力し、「同意して会員登録 する」のボタンをクリックします。「登録が完了いたしま した」が表示されますので、「マイページへ」ボタンをク リックします。

| 28 G.B       |   | Go To トライルターボン市の来行はこちんからおこなってください。 |
|--------------|---|------------------------------------|
| ******       | > |                                    |
| Go To >><-/> | > | Go To >> AA2-d> BRH                |
|              |   |                                    |
|              | > |                                    |
| 07771        | > |                                    |
|              |   |                                    |

## STEP 08 クーポン発行ボタン をクリック

マイページより、「Go To トラベルクーポン券発行」のボ タンをクリックします。

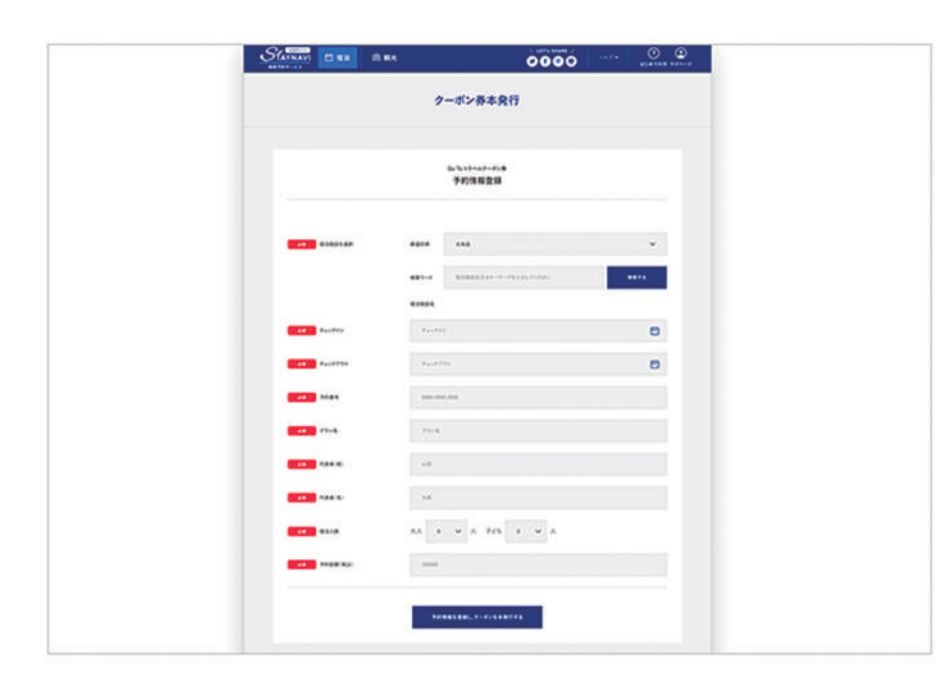

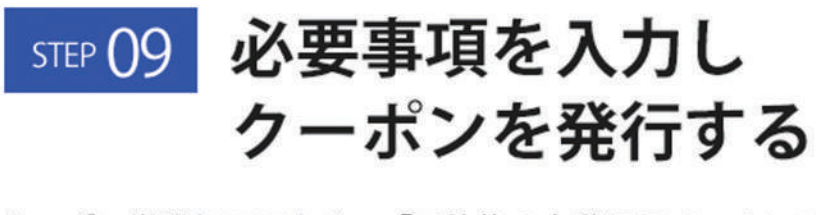

クーポン券発行画面より、「予約後の自動返信メールにて 届いたご予約内容」を入力し、「**予約情報を登録しクーポ** ンを本発行する」のボタンを押しますと、 自動返信メールにて「**クーポン券**」が届きます。

<入力項目> 都道府県名・施設名・チェックイン日・チェックアウト日・予約番号・ プラン名・代表者姓/名・宿泊人数大人/子供・予約総額(税込)

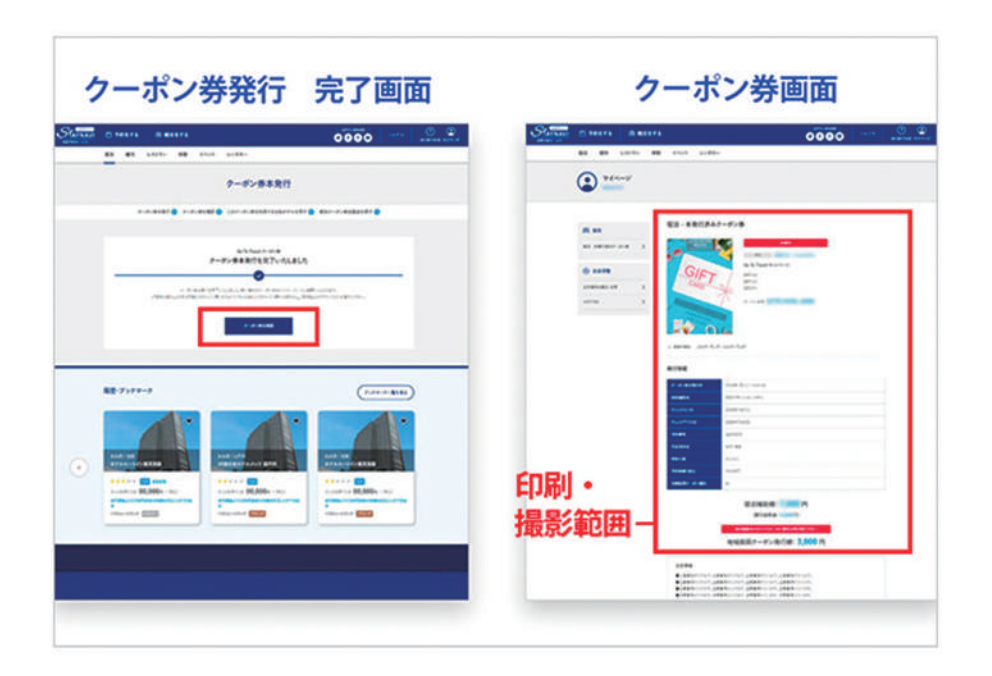

クーポン券発行の手続きは終了しました。

ご宿泊当日に「クーポン券」と、宿泊者全員分の「身分証明書」をご提示ください。現地にて、割引金額を差し引いた金額をお支払いください。

クーポンは印刷するかスマートフォンなどで撮影すること をお勧めしております。(画像内クーポン券画面の赤枠部 分が分かるようにご提示ください)